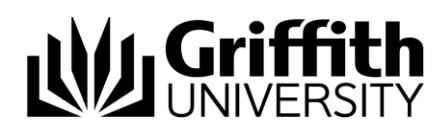

## Quick Reference Guide Setup/change your Phone PIN

Before you can log into any other video phone, (i.e. in a meeting room or at another desk) you will need to setup a phone pin. You will only need to setup your pin once. If you forget your phone pin you can also change it by following these instructions.

## Log into Unified Call Manager User Options

1. From your web browser (for best results, use Internet Explorer), enter the following address:

http://phone-config.griffith.edu.au/

- 2. In the User Name field type your **Snumber**
- 3. In the Password field type your Portal password
- 4. Click Login.

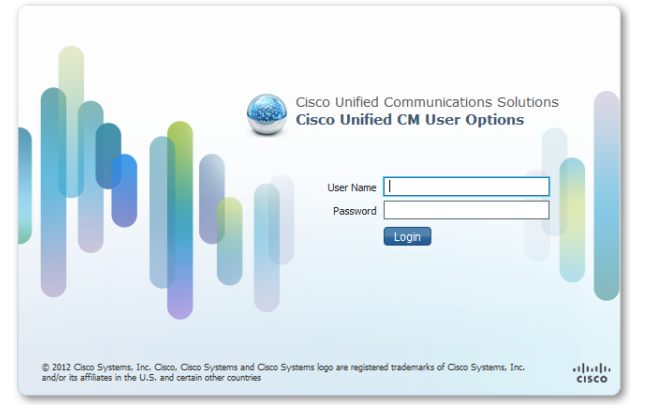

## Setup/change your Phone PIN

To setup/change your Phone PIN, perform the following steps:

- 1. At the top of the page, click the drop-down arrow that appears beside your staff number.
- 2. From the drop-down list box choose Change Phone Pin

|                 | Staff Number   | UCTU59802 UCTU59802 UCTU59802 Log Out   About |
|-----------------|----------------|-----------------------------------------------|
| A Home Contacts | Directory Line | Sett Change Phone Pin                         |
|                 |                | Plugins                                       |

3. In the Change Phone Pin window, enter a **New Phone PIN** and **Confirm Phone PIN**. Note: Phone PIN can only consist of numbers.

| Change Phone Pin                                   |           |  |
|----------------------------------------------------|-----------|--|
| Phone PIN<br>New Phone PIN<br>Confirm Phone<br>PIN | Ok Cancel |  |

4. Click OK.